附件 1

## 广东省教师继续教育信息管理平台("广东二师在线")

# 操作指引

### 一、面向对象及平台功能

本系统为申报教师系列职称的专业技术人员(含助教、讲师、副 教授、教授)进行公需科目学习和专业科目、选修科目学时申报的平 台。(注:教师在"广东二师在线"完成公需科目学习和专业科目、 选修科目学时申报后统一在"专技网"下载、打印年度继续教育合格 证书)

### 二、登录网址

## https://jsglpt.gdedu.gov.cn/

## 三、建议使用浏览器

推荐使用(谷歌,火狐,360极速)浏览器,暂不支持手机或微信。

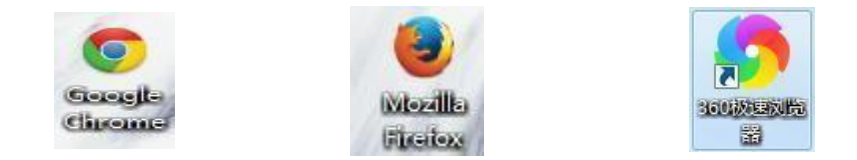

### 四、账号及初始密码说明

本系统的教师登录均使用身份证号作为账号与初始默认密码
 (默认密码:身份证号码后六位加@Gd,例如A教师身份证号码是
 445123198101245635,那么密码为:245635@Gd)进行登录,身份证
 号有字母需大写。注意:如果从未开通过账号,请参考附件3开通账

## 号后才可以用初始默认密码登录。以下是本系统图示:

|                                                                                              | <b>账号登录</b> 微信登录                                             |  |
|----------------------------------------------------------------------------------------------|--------------------------------------------------------------|--|
| 教能小简报                                                                                        | ● 新教师注册, 请联系学校管理员登录平台创造账号,                                   |  |
| ● 文化ルチノカステーショム いにかおお書けられない<br>清江地局前を着板、それな月示学長が成長。社                                          | NG NG                                                        |  |
| 活动或状态化。 建铁子肉 文章战重有望 1.4、一次下载所有材料、建筑教学管理效率,体托微绪社<br>又下载所有材料、注意教学管理效率,体托微绪社<br>又工具、快速推广宣传培训成果。 |                                                              |  |
|                                                                                              | 「<br>新研研 20 <sup>3</sup> 7-2-                                |  |
|                                                                                              | 153(19249?                                                   |  |
|                                                                                              | ± 200 €                                                      |  |
|                                                                                              | 2 我已成成并同篇 (用户协议) (局私居护案款)                                    |  |
|                                                                                              | 教师用户共论登录方式                                                   |  |
|                                                                                              | ⑥ 广东省统一身份认证平台                                                |  |
|                                                                                              | 厂东省教师继续教育信息管理平台 厂东省中小学教师信息技术组用能力提升工程20平台;一已采现账号师一般改信息运将同步变更。 |  |
| · - ·                                                                                        |                                                              |  |
|                                                                                              |                                                              |  |

广东省教师继续教育信息管理平台

2. 登录成功后,请完善个人信息,并检测"广东二师在线"账号
 是否与"专技网"账号匹配,否则学时将无法对接到"专技网"。请
 自行检查保证两个网站的个人信息一致。

注:本人信息在"专技网"与"广东二师在线"不一致(身份证、 姓名),或在"专技网"未完善个人信息(专业序列需选择"高等学 校教师"),请在相应系统核实或完善信息,并且需在本平台首页点击 "开始检测",才能重新同步。

| 东省教师继续教育信息管                                 | 曾理平台(广东二师在线) 个人中心              | 0 | ( |
|---------------------------------------------|--------------------------------|---|---|
| 0                                           | 前面 10 現的学时 《 中振学时 《 公職課 《 项目振客 |   |   |
| 9                                           | ○ 邇知公告                         |   |   |
| 单位: 绿南师范大学<br>专业系列: 高等学校教师<br>行数学校:         |                                |   |   |
| 任数学科:<br>2021年度继教学时                         | ~                              |   |   |
| 0/42 0/30 0/18<br>专业课 公演课 选修课               |                                |   |   |
|                                             | 暂无参与的培训项目!                     |   |   |
| 「东省专业技术人员继续救育<br>管理系统注册信息检测                 |                                |   |   |
| 账号是百匹配                                      | 温馨提示:首次登录后请帝渊账号是否与"专技网"匹配,     |   |   |
| ★金加账号更配<br>讲入 50500 >                       | 否则学时将无法对接到"专技网。"               |   |   |
| 上一次检测: 2021-07-27 00:09:32<br>支持照線示: 用户验证通过 |                                |   |   |

3. 根据广东省教育厅相关文件要求,凡是用户账号连续输入密码 错误次数超过 3 次,则账号自动锁定 15 分钟。

如忘记密码,可参照附件5重置密码。

点击【广东省统一身份认证平台】自己重置/修改密码,请在以 上建议的电脑浏览器上操作,手机和 ipad 平板没有这功能。

操作流程:①登录窗点击"广东省统一身份证认证平台">②前往 认证平台选择"粤省事登录">③打开"微信"扫码,进行登录认证> ④通过验证后登录成功,平台自动登录跳转到个人中心。

|             | <b>發現發棄</b> 做信贷款               |
|-------------|--------------------------------|
| 教师有业发展数部化管理 | Givenist weisentitiertungen.   |
|             | -                              |
|             | ant set                        |
|             | 9-8-676                        |
|             | 1000 B                         |
|             |                                |
|             | B ACTRACTOR (MANING (BAGRAN)   |
|             | S CHARK-BHULETD                |
|             | COMPANY CONTRACTORS IN COMPANY |

(1) 登录方式:选择广东省统一身份证认证平台。

(2) 前往认证平台,选择"粤省事登录"

|  | 正在登录到广东省           | 统一身份认证平台     |
|--|--------------------|--------------|
|  | 个人登录               | 法人登录         |
|  | BLARG.             |              |
|  | 700,0,000          |              |
|  | 856,4,20148,52,605 | s1-3-?       |
|  | DIFER              | 1121219-00-0 |
|  |                    | •            |
|  |                    |              |

如新教师在本平台**没有账号信息,请将附件4的信息发送到附件** 3 的邮箱,默认密码是"身份证号码后六位加@Gd",**待管理员审核通** 过,方可使用默认密码。

### 五、具体操作

## (一) 公需科目学习

在公需科目流程中,教师需自主选课学习,参加课程研讨,并完成所选课程内所有教学活动,包括通过课程的试卷考核。学习流程如下图所示:

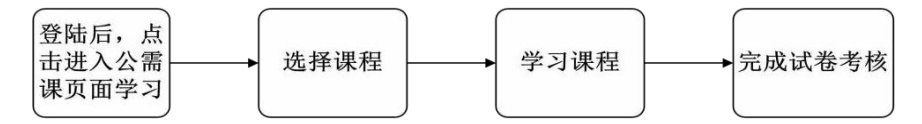

本年度共开设两个学习专题:"新质生产力与高质量发展"和 "百县千镇万村高质量发展工程与城乡区域协调发展",教师从两个 专题中任意选择 1 个学满 30学时,均可认定为完成当年度的公需科 目学习任务。

2024年公需课学习截止时间为2025年4月30日,逾期不予补学, 请在截止时间前完成学习,同时为避免出现平台卡顿情况,请尽量避 免高峰期学习。

如果您在学习过程中遇到任何问题,可联系平台右上角在线客 服或致电4009989352。

具体选课学习操作流程如下:

### 1. 进入公需科目学习页面

使用身份证账号登录本系统,进入教师个人中心。

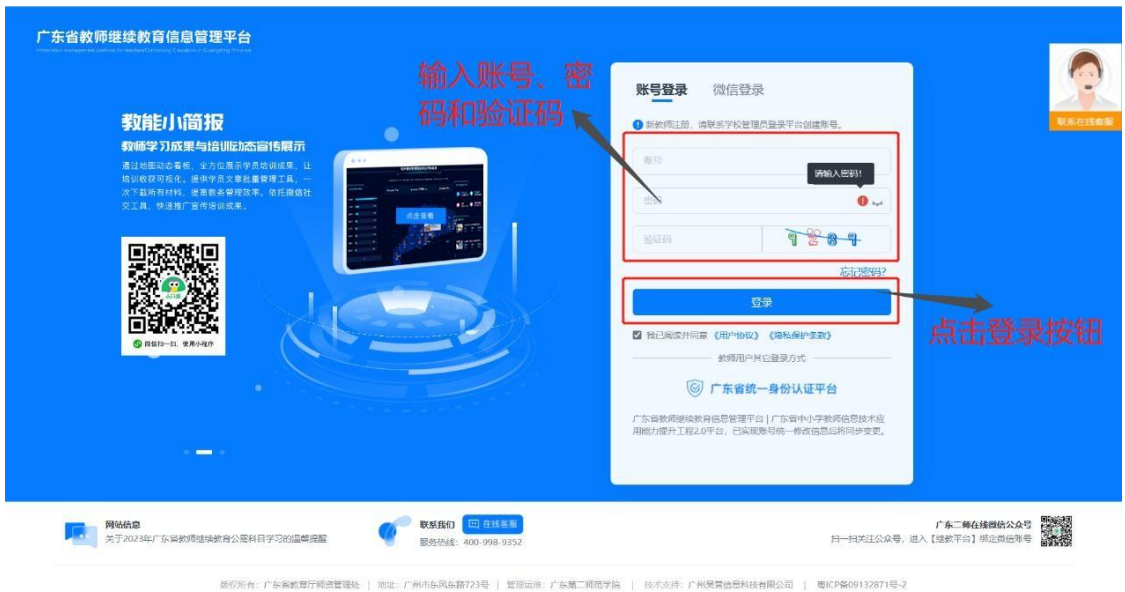

# 2. 公需科目学习

第一步:点击菜单栏的"公需课",然后点击"2024年度学习, 前往洗课"按钮,即可进入洗课界面。

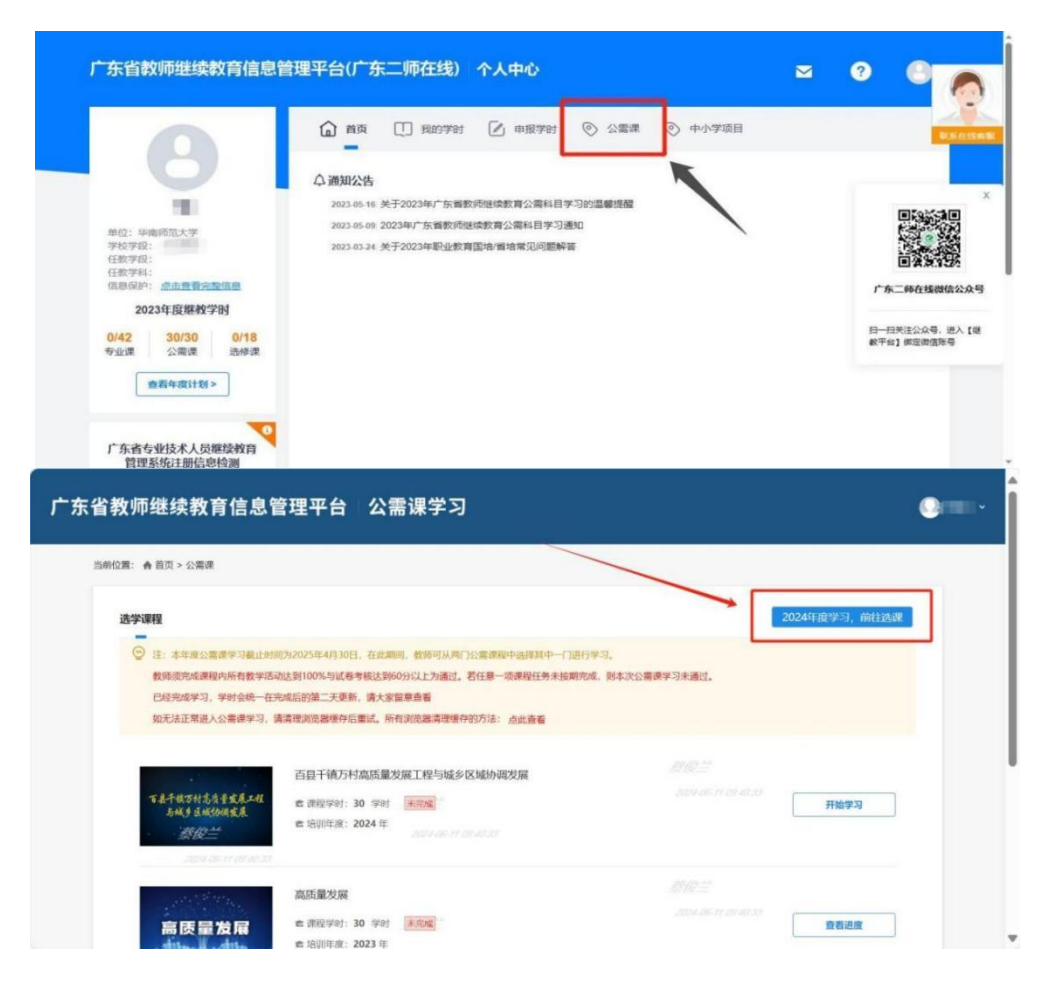

第二步,在选课超市中,任选一门课程进行学习,点击想要学习 的课程封面,然后点击"选择课程"。并需完成课程内所有教学活动 完成进度达到100%,试卷考核成绩需达到60分以上。

| <省教师继续教育信息管理<br>                         | 平台 公需课学习                                      |                                          |  |
|------------------------------------------|-----------------------------------------------|------------------------------------------|--|
| 当前位置: 🏘 首页 > 公需课 > 选课超市                  |                                               |                                          |  |
|                                          | /                                             |                                          |  |
| 注:本年度公需课学习截止时间为202:<br>以上为通过,若任意一项课程任务未按 | 年04月30日,在此期间,教师可从两门公需课程中选<br>明完成,则本文公需课学习未通过。 | 释其中一门进行学习。教师资先成课程内所有教学活动达到100%与试卷考核达到60分 |  |
| 百具干镇万村高质量发展工程<br>马城乡员城协调发展               | 斯茨生产力与高质量发展                                   | 点击想要选择的课程                                |  |
| 百县干镇万村高质量发展工程与城<br>乡区域协调发展               | 新质生产力与高质量发展                                   |                                          |  |
| <b>會</b> 30学时                            | 💼 307/8f                                      |                                          |  |
|                                          |                                               |                                          |  |
|                                          |                                               |                                          |  |
|                                          |                                               |                                          |  |

# 第三步,浏览课程章节列表,点击"选择课程"按钮,确认选课。

| 广东省教师继续                                      | 教育信息管理平台 公需课学习                                                                                                    | 0=-             |   |
|----------------------------------------------|----------------------------------------------------------------------------------------------------|-----------------|---|
| 当前位置: ♠ 单页 > 公理<br>高 反                       | <ul> <li>編 &gt; 透環範市 &gt; 課程介绍</li> <li>高质量发展</li> <li>点击确认选择课程</li> <li>30%31</li> <li>・ 送行代程</li> </ul>                                                                                     |                 |   |
| 课程章节                                         |                                                                                                    |                 |   |
| I= 章节1 构建高水型                                 | 护社会主义市场经济体制                                                                                                    | ~               |   |
| 1. 构建高水平社                                    | 会主义市场经济体制                                                                                                    |                 |   |
| 广东省教师继续教                                     | 育信息管理平台 公需课学习                                                                                                    | O-ter           |   |
| 当前位置: 🌪 首页 > 公需课 > 课程学                       | 2                                                                                                    | <b>课程学习</b> 学习进 | 度 |
| 县城经济发展与乡村振兴                                  | ●上一活动 当前活动:《1.反差与思考》                                                                                                    | ●下一个活动          |   |
| ★ 224662007次期後一多少り取代<br>1反差与思考               | 要求回着规则33分钟/您已隔着0分钟(均问量大约时候计时会销有和35)                                                                                                    |                 | × |
| 2. 县域经济与城镇化<br>3.线索与机制<br>4. 县域的产业振兴         | <ul> <li>活动进行中</li> <li>運製操示:</li> <li>1、学习前请先确认右上角姓名是不是本人、如果不是、请关闭浏览器重新登录自己的账号再进行学习:</li> </ul>                                                                                              |                 |   |
| 以"百千万工程"为抓手,推进乡村<br>产业高质量发展<br>◎ 以"百千万工程"为抓手 | <ol> <li>問助場着多个視频(伊爾口/多设备)的情况下,系统仅会记录一个视频的完成行为;</li> <li>系统已出动的加速机制,加速或者(受速工具)无法加快规划的实成速度;</li> <li>省数却间超过15分钟,特自动退出学习,提引30分钟以上会通出显录;</li> <li>高速不能规模化学系面(以各供成本)在自己常愿的结果。我回正常好准要时;</li> </ol> |                 |   |
| 中国式現代化与城乡融合试点                                | A PPTYTERELTYTHE, AQUERA I ALEGALERTHEREDAX, EVTLETEN(中学行).                                                                                                    |                 | Í |
| 以"一二三"产业融合发展,推进城<br>全部合学家                    |                                                                                                    |                 |   |

第四步,选择课程活动,进入学习,完成活动进行中弹出的问题, 并查看完成情况。

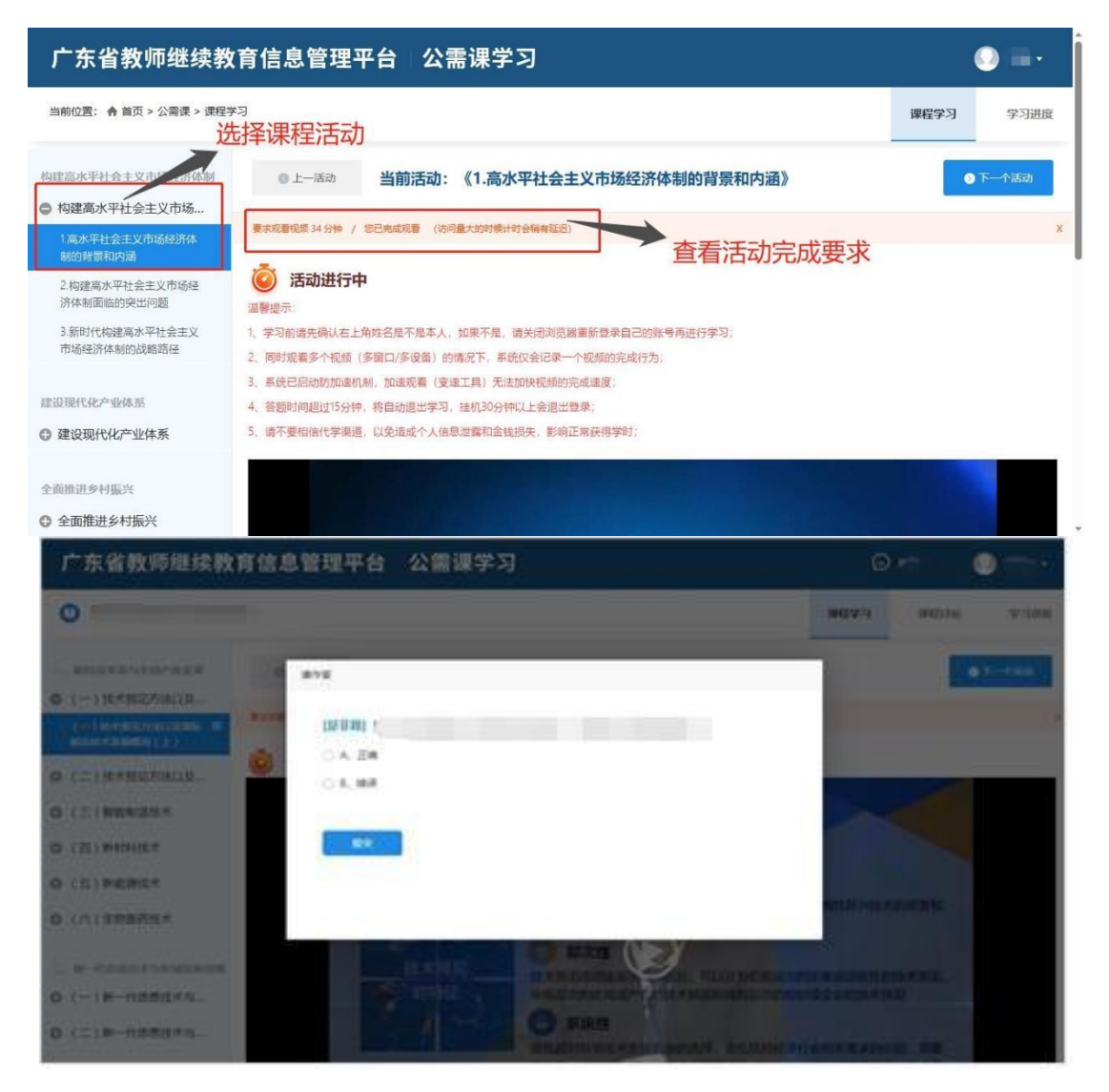

## 3. 公需科目考核

完成所有课程活动后,点击考核完成试卷考核。 如下图:

| ◎ 以"一二三"产业融合发                | ● 上一版动 当前活动:《考核》                                      | ◎下一个活动 |
|------------------------------|-------------------------------------------------------|--------|
| 繁荣农村创新创业, 促进城乡区域协<br>调发展     | <ul> <li>B、編成法争</li> </ul>                            | 1      |
| ◎ 繁荣农村创新创业,促进                | ○ C、改革开放                                              |        |
| 加强品牌农业建设,助力农业高质量<br>发展       | ○ D, 新农村建设 观看完成后点击考核, 然后答题                            | I      |
| ◎ 加强品牌农业建设,助力…               | 3. 【學透覽】"政策试点"在共說操作中已经形成了一整套相对稳定的程序和自成系统的做法,这包括()个阶段。 |        |
| 强化"百千万工程"人才支撑,足进<br>城乡区域协调发展 | 0.4.3                                                 |        |
| ◎ 强化"百千万工程"人才                | 0 C. 2                                                |        |
| 新型农村集体经济励力共同省裕实现             | O D. 5                                                |        |
| ◎ 新型农村集体经济助力共                |                                                       |        |
| <b>1</b> 14                  | 4. [单选题] 广东省级城乡融合试点工作开始于哪一年? ()                       |        |
|                              | 8, 2019<br>B, 2020                                    |        |
| 考核                           | ○ C, 2021                                             | *      |

# 注: 公需科目需达到60分合格, 未达到60分可重复做题, 直到达

# 到60分方能考核通过。

# 4. 查看学习进度和已完成课程

从课程详情页中点击学习进度,可以查看课程完成进度以及课程 中各活动的完成情况。在首页,课程状态为已完成。

| 学课程                                                                  |                                                                                                    | 2024年度学习,前往选课 |
|----------------------------------------------------------------------|----------------------------------------------------------------------------------------------------|---------------|
| 注:本年度公需课学习截止时间<br>教师须完成课程内所有教学活动<br>已经完成学习,学时会统一在完<br>如无法正常进入公需课学习,请 | 为2025年4月30日,在此期间,教師可从两门公需课程中选择其中一门进行学习。<br>达到100%与试卷考核达到60分以上为通过。若任意一项课程任务未按期完成,则<br>成后的第二天更新,请大家留意查看<br>清理浏览器缓存后重试。所有浏览器清理缓存的方法: 点此查看 | ,则本次公需课学习未通过。 |
| 百具干镇万村高质量发展工程<br>马城乡豆城协调发展                                           | 百县千镇万村高质量发展工程与城乡区域协调发展<br>會 课程学时: 30 学时<br>會 培训年度: 2024 年                                                                              | 开始学习          |
| 高质量发展                                                                | 高质量发展<br>章 课程学时: 30 学时<br>素 培训年度: 2023 年                                                                                               | → 直看进度        |
|                                                                      |                                                                                                    |               |

进入课程学习,查看学习进度如图示已完成并合格。

| ③課程已完成                    | 查看完成                                                              | 进度                                                                                          | ~    |
|---------------------------|-------------------------------------------------------------------|---------------------------------------------------------------------------------------------|------|
| 完成情况                      | <ul> <li>您已完成34/34 个活动,学习进度</li> <li>台格要求:学习进度100%,且考核</li> </ul> | <ul> <li>伊尼完成34/34 个活动,学习进度100.0% 考核成绩:72分。</li> <li>合格要求:学习进度100%,且考核成绩60分以上为合格</li> </ul> |      |
| ¢                         | 节                                                                 | 活动各称                                                                                        | 完成情况 |
| 要达峰、碳中和的经济学会              |                                                                   | 全球气候变化与中国行动                                                                                 | 0    |
|                           | 避行峰 瑞山和的经济学亦和路径                                                   | 正确认识砌达峰、砌中和                                                                                 | ۰    |
| 现路径                       | WAGHE, WOTTHINGSOUTTHEMANDES                                      | 实现"双碳"目标的经济学路径                                                                              | ٥    |
|                           |                                                                   | 广东的现实与达峰路径                                                                                  | ø    |
|                           |                                                                   | 觀法論、碳中和提出的發展                                                                                | ۰    |
| MALE LANSING & PROVIDENCE | 1902 + 4/8 190/+1-1/1 19-985                                      | 17-707 1997 + 442 1994 (1-1-0-1-92) 57-                                                     |      |

## 5. 公需科目学时说明

在公需科目学习页面完成所选课程的所有章节学习和考核后,所 获得公需科目课程学时会**自动录入本平台并同步到专技网**。学时可在 个人中心,"我的学时"以及左侧卡片预览处查看。公需课不需要 学校审核,如遇问题可联系网站在线客服反馈。

# (二) 专业科目、选修科目学时申报

1. 点击"个人中心"导航栏中的"申报学时"进入页面。

| 广东省教师继续教育信息曾                                                                                                    | 理平台(广东二师在线) | )个人中心      | ≥   | ? | • | 0       |
|----------------------------------------------------------------------------------------------------|-------------|------------|-----|---|---|---------|
|                                                                                                    | 🔓 🛤 🛄 88978 |            | 間服名 |   |   | NACCON. |
| 전<br>                                                                                                    | △ 通知公告      | 1          |     |   |   | ۲<br>   |
| ■ 2015年7月11日<br>「午奈省ら安信友不人の開設を約算<br>首覧気系の1冊信息特徴謝<br>単の最近回記 ② 日間記<br>- 2015日<br>- 2015日<br>- 2 |             | 暂无参与的培训项目! |     |   |   |         |

自主申报学时流程为:教师填写申报表→学校管理员确认→省 教育厅备案。

2. 点击"填写申报表",并且填写完整相关内容。

| 东省教师继续教育信息                          | 曾理平台(广东二师在线) 个人中心                                                              |       | <b>?</b> 🕒        |
|-------------------------------------|--------------------------------------------------------------------------------|-------|-------------------|
| 0                                   | 🔓 首页 🛄 我的学时 🚺 申报学时 💿 公需课 💿 项目报名                                                |       |                   |
|                                     | 当前位置: ▲ 首页 > 我的学时 > 自主申报学时列表                                                   |       |                   |
|                                     | ② 提示:自主申报学时流程为:教师编写申报表→学校管理员确认→ 简教厅备篮。<br>集示:自主申报学时流程为:教师编写申报表→学校管理员确认→ 简教厅备篮。 |       |                   |
| 单位: 华南师范大学<br>专业系列: 高等学校教师<br>任教学段: | 項目名称 培训名称 年度 专业科目学时 选修科目                                                       | 学时 状态 | 1 1941            |
| 11数字料:<br>2021年度爆動学时                | 毎页显示 10条 ⊻ № 4 第 1 页共0页 ▶ №                                                    |       | 第 1 - 10 条, 共 0 条 |
| 0/42 0/30 0/18                      |                                                                                |       |                   |
| 专业课 公需课 透修课                         |                                                                                |       |                   |
| 查看年度计划 >                            |                                                                                |       |                   |

【注意】如果申报学时为选修科目,请注意在"所学内容是否与专业对 口"这个选项中选择"否"。

| 东省教师继续教育信息管                                 | 理平台(广东二师在线) 个人中心 🛛 💡                                   | 0.      |
|---------------------------------------------|--------------------------------------------------------|---------|
|                                             | ☆ 首页 ① 我的学时 ☑ 申报学时 ◎ 公需课 ◎ 项目报名                        |         |
|                                             | 当前位置: ▲ 首页 > 我的学时 > 自主申报学时编写                           | - state |
| 100                                         | ② 提示:自主申报学时流程为:教师填写申报表→学校管理员输认→ 省教厅备室。<br>申报协况置询       | 澄       |
| 单位:华南师范大学<br>专业系列:高等学校教师<br>任教学段:           | 1.申报美型: 参加非教育行政部门举办的培训<br>参加学历现于培训                     |         |
| 任教学科:                                       | 2.填写信息:参加学术交流<br>参加高层次人才培养项目                           |         |
| 2021年度继教学时                                  | 作为实现基理语导致师或工作至主持人<br>"机构名称: 获得教学科研成果                   |         |
| 0/42 0/30 0/18<br>专业课 公需课 选修课               | *培训时间: 至 *培训方式: 〕 远程 • 面接                              |         |
| 查看年度计划>                                     | *培训先数: *培训地点:                                          |         |
|                                             | "证明树纲: 」」 <sup>传那件</sup> "所在单位是否为职业 ○ 是 ● 否<br>学校: ○ 是 |         |
| 广东省专业技术人员继续教育<br>管理系统注册信息检测                 | ・所学内容是否与专业 🦳 是 • 否 対口: 見 • 否 *培训内容:                    |         |
| 账号是否匹配 🔗 已匹配                                |                                                        |         |
| 检测账号匹配                                      | 3.学时申报:                                                |         |
| 进入专技网 >                                     | " <b>申报学时年度:</b> 请选择                                   | ~       |
| 上一次检测: 2021-07-27 00:09:32<br>专技网提示: 用户验证通过 | 申报学时类型: 洗修料目                                           |         |

根据"申报类型"的不同,学时申报要求也不一样。每种"申报类型"

对应学时申报说明。如下图:

|                                           |                   | 我的学时 📿                       | , 申报学时    | 0 24          | 調果 💿 项目          | 图名   |            |  |  |
|-------------------------------------------|-------------------|------------------------------|-----------|---------------|------------------|------|------------|--|--|
|                                           | 当前位置: ▲ 首页 > 我的   | 約 > 自主申报学时                   | 填写        |               |                  |      |            |  |  |
| 1000                                      | 一提示:自主申报学时 3      | ·程为: 教师填写用                   | 服表 → 学校管理 | <b>里员确认</b> → | 香軟厅畜窯。 申报        | 情况宣询 |            |  |  |
| 8位:华南师范大学<br>5业系列:高等学校数师                  | 1.申报类型:           | 加非教育行政部门                     | 举办的培训     |               |                  |      |            |  |  |
| E数学段:<br>E数学科:                            | 2.埴写信息: 参         | 加季の提升增加<br>加挙术交流<br>加高层次人才培养 | 项目        |               |                  |      |            |  |  |
| 2021年度继教学时                                | "机构名称:            | 为实践基地指导款<br>得教学科研成果          | 师或工作室主持。  | ×.            |                  |      |            |  |  |
| /42 0/30 0/18<br>业课 公需课 选修课               | *培训时间:            |                              | ¥         | m             | *培训方式:           | 0 远程 | • 面授       |  |  |
|                                           | *培训天数:            |                              |           |               | *培训地点:           |      |            |  |  |
|                                           | *证明材料:            | Trianne                      |           |               | 所在单位是否为职业<br>学校: | 〇是   | • <b>否</b> |  |  |
| 东省专业技术人员继续教育                              | "所学内容是否与专业<br>时口· | 是 • 否                        |           |               |                  |      |            |  |  |
| 管理系统注册信息检测                                | AL.               |                              |           |               | *培训内容:           |      |            |  |  |
| 账号是否匹配                                    |                   |                              |           |               |                  |      |            |  |  |
| 检测账号匹配                                    |                   |                              |           |               |                  |      |            |  |  |
| 进入专技网 >                                   | 3.学时申报:           | 1949                         |           |               |                  |      |            |  |  |
| 一次检测: 2021-07-27 00:09:32<br>技网提示: 用户验证通过 | "甲扳手的牛皮;          | Apple                        |           |               |                  |      |            |  |  |
|                                           | 申报学时类型: 选         | 修科目                          |           |               | 实际学习天数:          |      |            |  |  |
|                                           | 学时折算规则: 学         | 时/天计算                        |           |               | 培训学时数:           | 0    |            |  |  |
|                                           |                   |                              |           |               |                  |      |            |  |  |

 3. 填写完整相关信息内容后可以点击"暂存",确认填写的内容 无误后再点击"保存并申报"提交。请检查申报学时年度、类 型、学时数是否与上传的材料信息一致。

| 检测账号匹配       | 3.学时申报:  | 说明       |         |   |
|--------------|----------|----------|---------|---|
| 进入专技网>       | *申报学时年度: | 请选择      |         | ~ |
| 专技网提示:用户验证通过 | 申报学时类型:  | 选修科目     | 实际学习天数: |   |
|              | 学时折算规则:  | 学时/天计算   | 培训学时数:  | 0 |
|              |          |          |         |   |
|              | 智存       | 保存并申报 重置 | 取消      |   |

4.申报完后,可以返回个人中心点击"申报学时"查看审核状态。5.点击"查看详细",可查看自主申报学时的详细情况。

|                                                                                                    |                                                                                                    | 首页 我的学时 申报学时                                                        | d 公需课 指令性培训                                                                           | ~ 工作室   |            |         |        |                           |
|----------------------------------------------------------------------------------------------------|----------------------------------------------------------------------------------------------------|---------------------------------------------------------------------|---------------------------------------------------------------------------------------|---------|------------|---------|--------|---------------------------|
|                                                                                                    |                                                                                                    | 当前位置: 🛧 首页 > 我的学时 > 自主                                              | 申报学时列表                                                                                |         |            |         |        |                           |
|                                                                                                    |                                                                                                    | <ul> <li>提示:自主申报学时流程为:教</li> </ul>                                  | 师填写申报表 → 学校管理员确认                                                                      |         | 窿.         |         |        |                           |
|                                                                                                    | 18 J                                                                                                    | 在国家智慧教育公共服务平台完                                                      | 成的"暑期/寒假教师研修"或"心理"                                                                    | 健康教育教训  | 时培训"学时由演   | 系统直接对接登 | 记,无需个人 | 人申报。查看                    |
| 单位:华南师<br>学校学段: 4<br>任教学科·オ                                                                                                    | 范大学<br>5科院校<br>5科院校                                                                                                    | 填写申报表                                                               |                                                                                       |         | ~          |         |        |                           |
| 任教学科: 素信息保护: 点                                                                                                    | 教育<br><u>京击查看完整信息</u>                                                                                                    | 项目名称                                                                | 培训名称                                                                                  | 年度      | 专业科目学时     | 进修科目学时  | 状态     | 操作                        |
| 2024                                                                                                    | F度继教学时                                                                                                    |                                                                     |                                                                                       |         |            |         |        | <b></b>                   |
| 专业课                                                                                                    | 公需课 选修课                                                                                                    | 参加非教育行政部门举办的培训                                                      | ALC: NOTE: NOTE: NOTE: NOTE: NOTE: NOTE: NOTE: NOT: NOT: NOT: NOT: NOT: NOT: NOT: NOT | 2024    | 24         | 0       | 待确认    | ፼ 查看详细                    |
|                                                                                                    |                                                                                                    | 毎页显示 10条 🗸 🖌 🖣                                                      | 第 1 页共1页 ▶ ▶                                                                          |         |            |         | 第      | 1-10条,共1条                 |
| 广东省专业                                                                                                    | 技术人员继续教育                                                                                                    |                                                                     |                                                                                       |         |            |         |        |                           |
|                                                                                                    | いエルバロたい立人の                                                                                                    |                                                                     |                                                                                       |         |            |         |        |                           |
|                                                                                                    |                                                                                                    |                                                                     |                                                                                       |         |            |         |        |                           |
| 账号是否四                                                                                                    |                                                                                                    |                                                                     |                                                                                       |         |            |         |        |                           |
| 账号是否四位                                                                                                    |                                                                                                    |                                                                     |                                                                                       |         |            |         |        |                           |
| 账号是否[<br>检]<br>进                                                                                                    | ULE UNTER<br>「<br>「<br>し<br>し<br>し<br>し<br>し<br>し<br>し<br>し<br>し<br>し<br>し<br>し<br>し                                                                                                    |                                                                     |                                                                                       |         |            |         |        |                           |
| 転 見 上 小 山 秋 号 是 否 厄<br>一 社<br>一 进 人                                                                                                    | に上川日志(辺内)<br>「配 ② 日匹配<br>「熟味号匹配<br>入存技网 >                                                                                                    |                                                                     |                                                                                       |         |            |         |        |                           |
| 新号是否[[<br>一一一一一一一一一一一一一一一一一一一一一一一一一一一一一一一一一一一                                                                                                    | は上川日本712499<br>「配 ④ 巳匹配<br>関本号匹配<br>入春技网 >                                                                                                    |                                                                     |                                                                                       |         |            |         |        |                           |
|                                                                                                    | は上加1日で7年250<br>電                                                                                                    |                                                                     |                                                                                       |         |            |         |        | ×                         |
| 新号是否犯<br>新号是否犯<br>一一一一一一一一一一一一一一一一一一一一一一一一一一一一一一一一一一一一                                                                                                    | は上町18名で124名<br>電                                                                                                    |                                                                     |                                                                                       |         |            |         |        | ×                         |
| ■ 2013<br>新号是否征<br>世<br>一<br>世<br>一<br>一<br>世<br>一<br>一<br>世<br>一<br>一<br>世<br>一<br>一<br>世<br>一<br>一<br>世<br>一<br>一<br>世<br>一<br>世<br>一<br>一<br>世<br>一<br>一<br>世<br>一<br>一<br>世<br>一<br>一<br>世<br>一<br>一<br>一<br>世<br>一<br>一<br>一<br>一<br>世<br>一<br>一<br>一<br>一<br>一<br>一<br>一<br>一<br>一<br>一<br>一<br>一<br>一                                                                                                    | UELINIA GATEARA     UEL     EUEL     EUEL     E     E  E     E                                                                                                    | 参加手教育行政部门举办的培训                                                      |                                                                                       |         |            |         |        | ×                         |
| <b>M</b> (<br>M (<br>)<br>M (<br>)<br>)<br>)<br>(<br>)<br>(<br>)<br>)<br>(<br>)<br>)<br>(<br>)<br>)<br>(<br>)<br>(<br>)<br>)<br>(<br>)<br>(<br>)<br>)<br>(<br>)<br>)<br>(<br>)<br>(<br>)<br>)<br>(<br>)<br>)<br>(<br>)<br>)<br>(<br>)<br>)<br>(<br>)<br>)<br>)<br>(<br>)<br>)<br>)<br>(<br>)<br>)<br>)<br>(<br>)<br>)<br>)<br>(<br>)<br>)<br>)<br>(<br>)<br>)<br>)<br>(<br>)<br>)<br>)<br>)<br>(<br>)<br>)<br>)<br>)<br>)<br>)<br>)<br>)<br>)<br>)<br>)<br>)<br>) | LELINIA GATEARS<br>LEE                                                                                                    | 参加非教育行政部门举办的培训                                                      |                                                                                       |         |            |         |        | ×                         |
| <b>M</b>                                                                                                    | LUIII I RATEARS<br>LE<br>EXHSULE<br>LE<br>EXHSULE<br>LE<br>EX<br>EXHSULE<br>LE<br>EXHSULE<br>LE<br>EXHSUL | 参加非教育行政的门举办的培训                                                      |                                                                                       |         |            |         |        | ×                         |
|                                                                                                    | ★ 上加 日本 3 年 2 年 3 年 3 年 5 年 5 年 5 年 5 年 5 年 5 年 5 年 5                                                                                                    | 参加非教育行政部门举办的培训<br>2024-07-01至 2024-07-03                            |                                                                                       |         |            |         |        | ×                         |
|                                                                                                    |                                                                                                    | 参加甲教育行政部门举办的培训<br>2024-07-01至2024-07-03<br>面授                       |                                                                                       |         |            |         |        | ×                         |
|                                                                                                    |                                                                                                    | 参加非教育行政部门举办的培训<br>————————————————————————————————————              |                                                                                       |         |            |         |        | ×                         |
| ■ 上が<br>账号是否記<br>一<br>進<br>「<br>方<br>东<br>省<br>数<br>(<br>一<br>数<br>(<br>一<br>数<br>)<br>(<br>二<br>数<br>)<br>(<br>一<br>数<br>)<br>(<br>一<br>数<br>)<br>(<br>一<br>数<br>)<br>(<br>一<br>数<br>)<br>(<br>一<br>数<br>)<br>(<br>一<br>数<br>)<br>(<br>一<br>数<br>)<br>(<br>一<br>数<br>)<br>(<br>一<br>数<br>)<br>(<br>一<br>数<br>)<br>(<br>一<br>)<br>(<br>)<br>(<br>)<br>)<br>)<br>(<br>)<br>)<br>)<br>(<br>)<br>)<br>)<br>(<br>)<br>)<br>)<br>(<br>)<br>)<br>)<br>(<br>)<br>)<br>)<br>)<br>)<br>)<br>)<br>)<br>)<br>)<br>)<br>)<br>)                                                                                                    | ★ 2001日本31年35年35年35年35年35年35年35年35年35年35年35年35年35年                                                                                                    | 参加非教育行政部门举办经培训<br>2024-07-01至2024-07-03<br>面版<br>3                  |                                                                                       |         |            |         |        | ×                         |
| ■ 金い<br>账号是否記<br>通<br>一<br>一<br>一<br>一<br>二<br>一<br>一<br>一<br>一<br>一<br>一<br>一<br>一<br>一<br>一<br>一<br>一<br>一                                                                                                    | ★ 200 日本 10 日本 10 日                                                                                                    | 参加非教育行政部门举办的培训<br>2024-07-01至2024-07-03                             |                                                                                       |         |            |         |        | ×<br>±<br>±<br>äti<br>Bft |
| ・<br>・<br>・                                                                                                    |                                                                                                    | 参加非教育行政部门举办的培训<br>2024-07-01 至 2024-07-03<br>                       |                                                                                       |         |            |         |        | × 3                       |
|                                                                                                    |                                                                                                    | 参加非教育行政部门学办经培训<br>2024-07-01 至 2024-07-03<br>翻授<br>3<br>是<br>是<br>是 |                                                                                       |         |            |         |        | ×<br>直蓋<br>服作<br>) 查看祥祖   |
|                                                                                                    |                                                                                                    | 参加非教育行政部门学办经培训<br>2024-07-01 至 2024-07-03<br>面授<br>3<br>是<br>是      |                                                                                       |         |            |         |        | ×<br>直蓋<br>調作<br>) 近蜀洋祖   |
|                                                                                                    |                                                                                                    | 参加非教育行政部1)学办铅培训<br>                                                 | ###2%                                                                                 | 1: @\u0 | 지금: 24 관련동 | 日: 0    |        | ×<br>直蓋<br>調作<br>5. 共1条   |
|                                                                                                    |                                                                                                    | 参加非教育行政部门举办铅培训<br>2024-07-01 至 2024-07-03<br>國授<br>3<br>是<br>是<br>  | 申报学                                                                                   | 1: Que  | 科目: 24 选修和 | 日: 0    |        | ×<br>直蓋<br>服作<br>5. 共1条   |

## 六、办理调动

如有老师从其他学校刚调入我校工作,注册信息还在原学校, 请点击页面右上角的"个人资料"——点击"办理调动"——填写 申请说明和选择调动的学校名称,最后点击"保存"。然后联系申 请转入的单位管理员用管理账号和密码登陆广东省教师继续教育网 接收即可。

| 0                                  | 首页 我的学时 申报学时 公需课<br>当前位号: ▲ 百页 > 个人基本库自 | 指令性培训 ~ 工作室 ~         | E 个人资料 合 修改密码 |
|------------------------------------|-----------------------------------------|-----------------------|---------------|
| 9                                  | <sup>2</sup> 个人基本信息                     | ☐ 退出登录                |               |
|                                    | 用户名:                                    | 姓名:                   |               |
| 言息保护: 点击查看完整信息                     | 单位:                                     | 在岗状态:                 |               |
| 2024年度继教学时                         | 性别:                                     | 身份证号:                 |               |
|                                    | 手机号码:                                   | 电子邮箱:                 |               |
| 业课 公而床 选修课                         | 最高学历:                                   | 获得最高学历机构:             |               |
| 6                                  | 最高学位:                                   | 获得最高学位机构:             |               |
| 管理系统注册信息检测                         | 所学专业:                                   | 行政职务                  |               |
| 账号是否匹配 🛛 🔗 已匹配                     | 工作职务:                                   | <b>共称: 前面 100 100</b> |               |
| 检测账号匹配                             | 任教学科:                                   | 較学段:                  |               |
| 进入专技网>                             | 已期定邮<br>箱:                              |                       |               |
| 馨提示:如果学时太久没有同步<br>),请点击"检测账号匹配"对接信 | 登陆日志 修改个人信息                             | 1 办理调动 修改密码 修         | 改绑定邮箱         |

| 广东省教师继续教育信息                 | ] 答理亚台/ 广车 <sup>—</sup> 师在线) 不<br><sup>申请转校</sup> | ★ 由小                  | ×    |          |  |
|-----------------------------|---------------------------------------------------|-----------------------|------|----------|--|
| 8                           | 姓名:<br>调咸的学校:<br>申请人:                             | 证件号码:<br>申请日期:        |      |          |  |
| 12 100011                   | 申请说明:                                             |                       | h    |          |  |
| 2024年度继教学时                  | 转入学校:                                             |                       | 选择学校 | -        |  |
| 专业课 公需课 选修课                 | 首先输入申请说明然后点击选择学校                                  | 69.77                 | 取消   | -        |  |
| 广东省专业技术人员继续教育<br>管理系统注册信息检测 | sector and in the                                 | and the second second | -    | <b>-</b> |  |

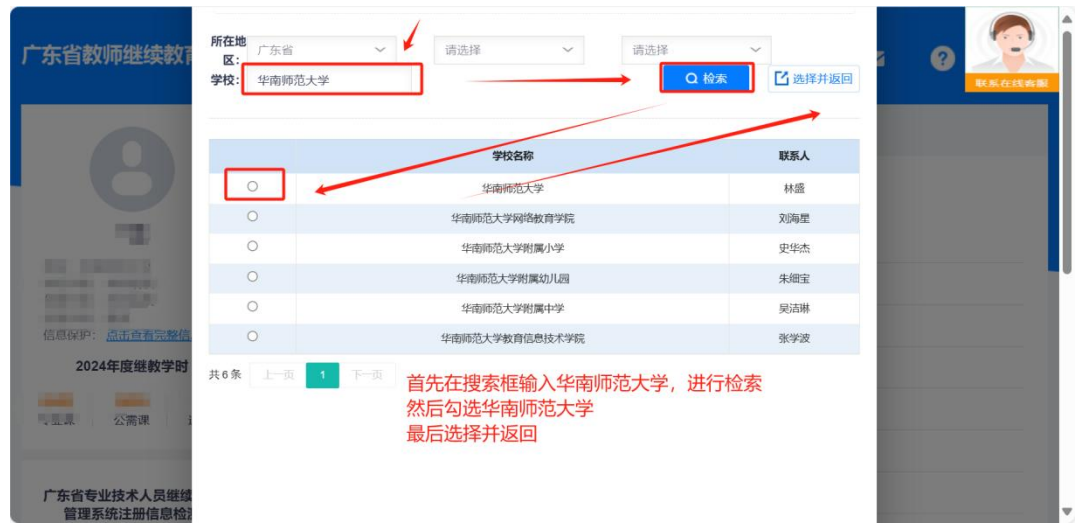